ПРЕДОСТАВЛЕНИЕ ЗЕМЕЛЬНОГО УЧАСТКА, НАХОДЯЩЕГОСЯ В МУНИЦИПАЛЬНОЙ СОБСТВЕННОСТИ, ИЛИ ГОСУДАРСТВЕННАЯ СОБСТВЕННОСТЬ НА КОТОРЫЙ НЕ РАЗГРАНИЧЕНА, НА ТОРГАХ

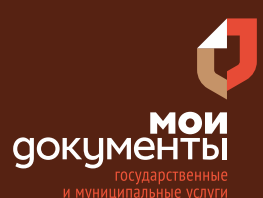

Сроки оказания услуги: для утверждения схемы 15 рабочих дней, для организации аукциона 50 календарных дней

### Введите в адресной строке браузера www.gosuslugi.ru

| Яндекс    | www. gosuslugi.ru                                | Поиск |
|-----------|--------------------------------------------------|-------|
| Marthan 1 | www.gosuslugi.ru есиа                            |       |
| and the   | www.gosuslugi.ru enry                            |       |
| 2         | www.gosuslugi.ru                                 |       |
| 2         | www gosuslugi ru вход                            |       |
| - 2       | www gosuslugi ru вход в личный кабинет госуслуги |       |
| 240 191   | www gosuslugi ru личный кабинет                  |       |

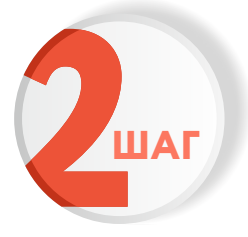

## Выполните авторизацию на сайте с помощью учетной записи ЕСИА

(Единая система идентификации и аутентификации)

| госуслуги                                                               |
|-------------------------------------------------------------------------|
| 1. ЛОГИН — номер мобильного телефона,<br>адрес электронной почты, СНИЛС |
| 2. ПАРОЛЬ - который Вы придумали сами                                   |
| Восстановить 3. Нажмите ВОЙТИ                                           |
| Войти                                                                   |
| Войти с электронной подписью                                            |
| Не удаётся войти?                                                       |
| Зарегистрироваться                                                      |

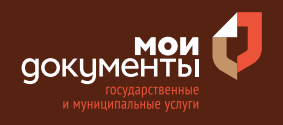

На главной странице сайта в поисковой строке наберите «Предоставление земельных участков на торгах»

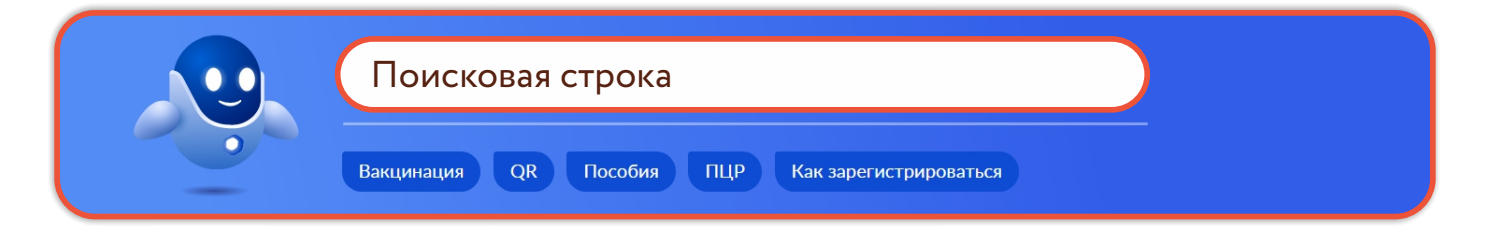

Появится строка с услугой «Предоставление земельных участков на торгах». Нажмите на данную строку.

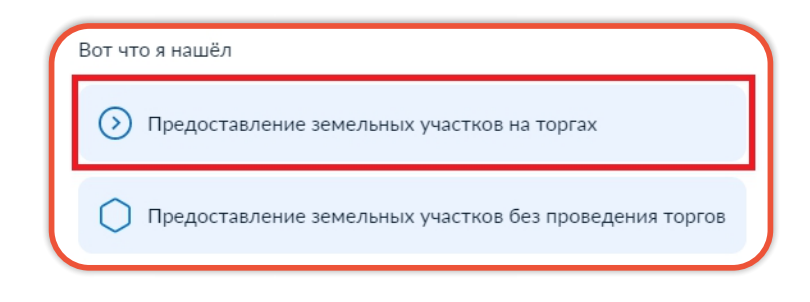

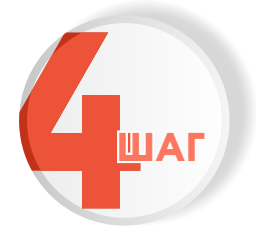

## Ознакомьтесь с условиями подачи заявления и нажмите «Начать»

#### Предоставление земельных участков на торгах

Продажа или заключение договора аренды земельных участков, находящихся в государственной или муниципальной собственности, осуществляется на торгах в форме аукционов. Проведение аукциона, образование земельного участка для его продажи или предоставления в аренду на аукционе может осуществляться по инициативе заинтересованных лиц.

Результатом услуги является решение об утверждении схемы расположения земельного участка с приложением такой схемы, извещение о проведении аукциона.

Срок услуги для утверждения схемы 15 рабочих дней, для организации аукциона 50 календарных дней.

Порядок подготовки и организация аукциона для продажи или на право заключения договора аренды земельного участка, находящегося в государственной или муниципальной собственности регулируется статьей 39.11 Земельного кодекса Российской Федерации.

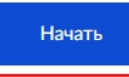

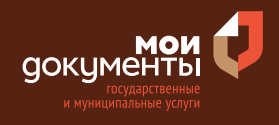

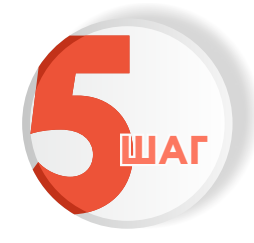

Укажите цель обращения. К примеру, «Организация аукциона на право заключения договора аренды или купли-продажи земельного участка»

| ель обращения                                                                 |   |
|-------------------------------------------------------------------------------|---|
| Утверждение схемы расположения земельного участка для<br>организации аукциона | > |
| Организация аукциона на право заключения договора аренды                      | > |

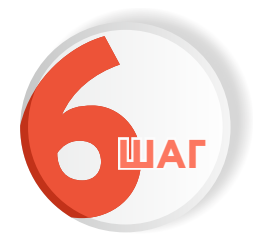

Выберите того, кто обращается за услугой. Например, «Заявитель»

| Кто обращается за услугой? |   |
|----------------------------|---|
| Заявитель                  | > |
| Представитель              | > |

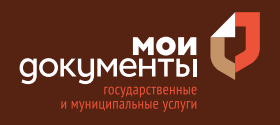

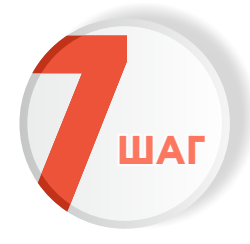

Проверьте актуальность и правильность Ваших персональных данных. Если сведения указаны корректно, то нажмите кнопку «Верно»

| Дата рождения         |                    |  |
|-----------------------|--------------------|--|
| Паспорт гражданина РФ |                    |  |
| Серия и номер         |                    |  |
| 2212 Deserves         |                    |  |
| Дата выдачи           |                    |  |
| 10.00 JULIE           |                    |  |
| Кем выдан             | <br>a a Carrattana |  |
| range Kapras          |                    |  |
| Код подразделения     |                    |  |
| 120041                |                    |  |
| Изменить              |                    |  |
| Изменить              |                    |  |

Если персональные данные указаны неправильно, то нажмите «Изменить».

| Сведения о заявителе  |
|-----------------------|
|                       |
| Дата рождения         |
| Паспорт гражданина РФ |
| Серия и номер         |
| Дата выдачи           |
| Кем выдан             |
| Код подразделения     |
|                       |
| 🖉 Изменить            |
| Верно                 |

Затем исправьте неправильно указанные данные и нажмите «Сохранить»

|                            | E l      |  |
|----------------------------|----------|--|
|                            |          |  |
| Место рождения             |          |  |
|                            |          |  |
| В точности как указано в г | паспорте |  |
| Пол                        |          |  |
| О Мужской 🔘 🔅              | Женский  |  |
| Серия и номер              |          |  |
|                            |          |  |
|                            |          |  |
| Выдан                      |          |  |
|                            |          |  |
|                            |          |  |
| В точности как указано в г | паспорте |  |
| Код подразделения          |          |  |
|                            |          |  |
|                            |          |  |
| Дата выдачи                |          |  |
|                            | Ë        |  |
|                            | -        |  |
| Covpaulati                 | 0        |  |

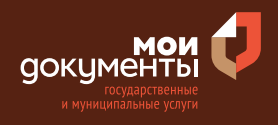

| 0 |  |
|---|--|
|   |  |

Проверьте корректность номера Вашего мобильного телефона. Если номер указан правильно, то нажмите кнопку «Верно»

| Контактный телефон представителя                     |  |
|------------------------------------------------------|--|
| — Нашли ошибку?<br>Измените данные в личном кабинете |  |
| Контактный телефон                                   |  |
| Верно                                                |  |

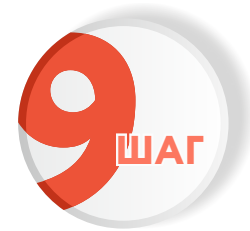

Проверьте правильность указанной электронной почты. Если адрес почты указан верно, то нажмите соответствующую кнопку

| Электронная почт                               | га представителя |
|------------------------------------------------|------------------|
| — Нашли ошибку?<br>Измените данные в личном ка | бинете           |
| Электронная почта                              |                  |
|                                                | Верно            |

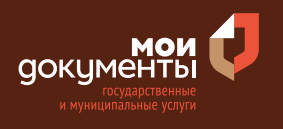

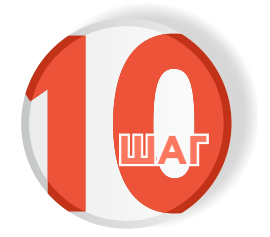

## Введите адрес регистрации и нажмите «Верно»

| Адрес                              |              |  |
|------------------------------------|--------------|--|
|                                    |              |  |
| <ul> <li>Уточнить адрес</li> </ul> |              |  |
| 🗌 Нет дома 🏾                       | Нет квартиры |  |
|                                    |              |  |
|                                    |              |  |

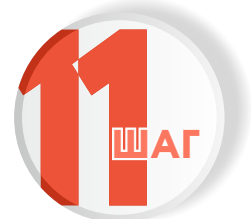

Введите фактический адрес проживания и нажмите «Верно»

| Фактический    | адрес проживания заявителя |
|----------------|----------------------------|
| Адрес          |                            |
|                |                            |
| Уточнить адрес |                            |
| Плетдома       | Петквартиры                |
|                | Верно                      |
|                | Берно                      |

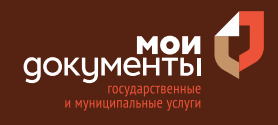

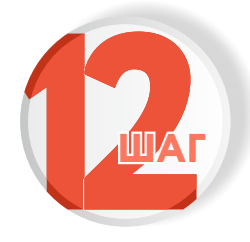

Ответьте на вопрос, согласны ли Вы на утверждение иного варианта схемы в случае невозможности согласования схемы в предложенных координатах. Например, подходит вариант «Согласен»

Вы согласны на утверждение иного варианта схемы, в случае невозможности согласования схемы в предложенных координатах?

| Согласен    | > |
|-------------|---|
| Не согласен | > |

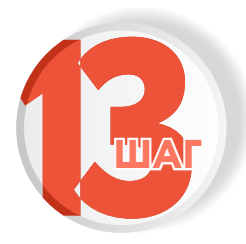

Укажите сведения для оказания услуги (испрашиваемый вид права на земельный участок, цель использования земельного участка) и нажмите «Далее»

| ведения д      | ля оказания          | услуги       |     |  |
|----------------|----------------------|--------------|-----|--|
| Испрашиваем    | ій вид права на зеі  | мельный учас | ток |  |
| 🔘 Аренда       | О Собственно         | сть          |     |  |
| Цель использов | ния земельного участ | гка          |     |  |
| Садоводств     | )                    |              |     |  |
|                |                      |              |     |  |
|                |                      |              |     |  |
|                |                      |              |     |  |
|                |                      | Лалее        |     |  |
|                |                      | далее        |     |  |

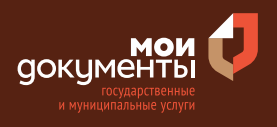

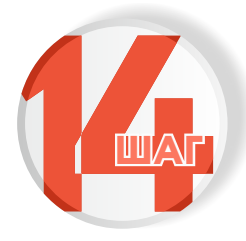

# Загрузите Схему расположения земельного участка на кадастровом плане территории

| Схема  <br>террит            | расположения земельного участка на кадастровом<br>ории                                                   | 1 плане        |
|------------------------------|----------------------------------------------------------------------------------------------------|----------------|
| Для заг<br>JPG, JP<br>Максим | рузки выберите файл с расширением PDF, DOC, D<br>EG, PNG, TIFF<br>иально допустимый размер файла — 50 Мб | OCX, RAR, ZIP, |
| PDF                          | 131477.pdf   0.1 Мб<br>Посмотреть                                                                        | Удалить        |
|                              | Перетащите файлы или выберите на компьютере<br>🖉 Выбрать ещё                                             |                |
|                              | Лалее                                                                                                    |                |

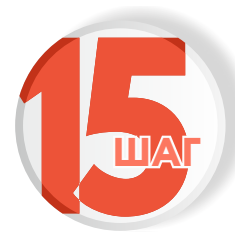

## Выберите подразделение и нажмите «Выбрать»

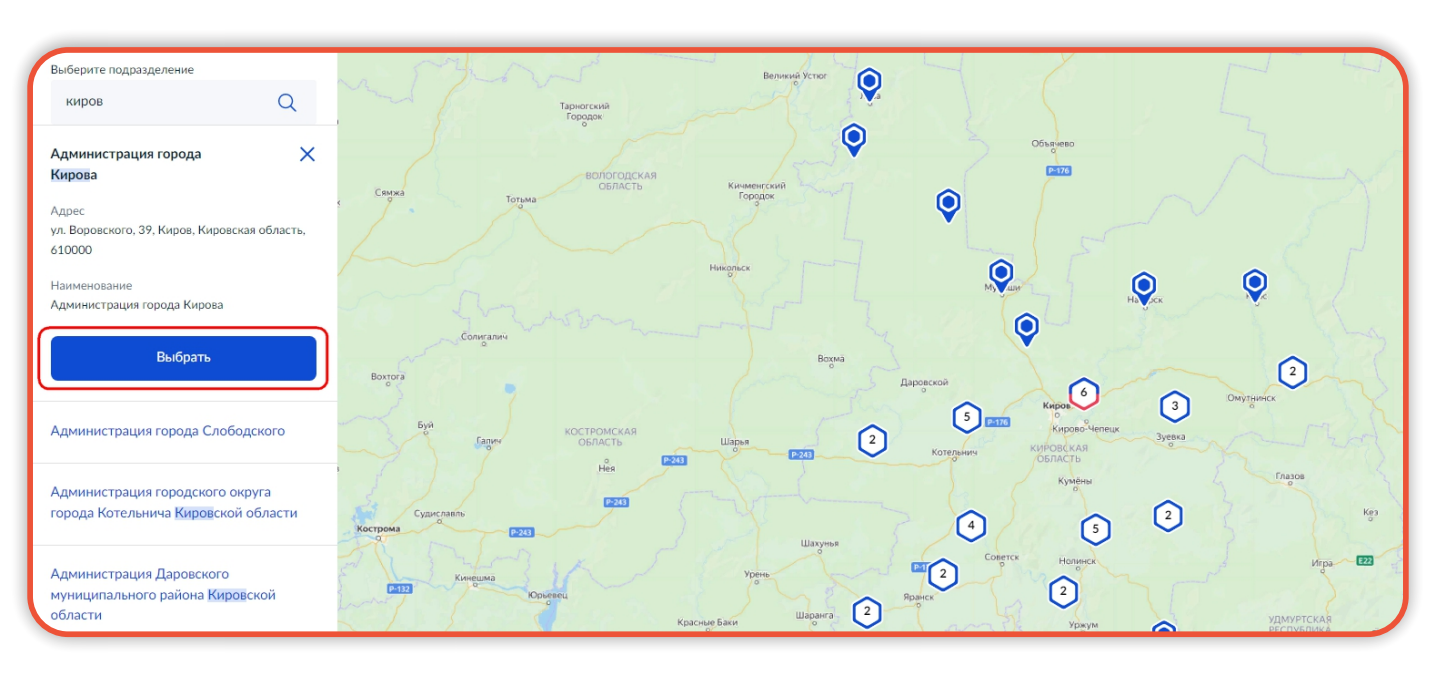

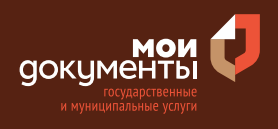

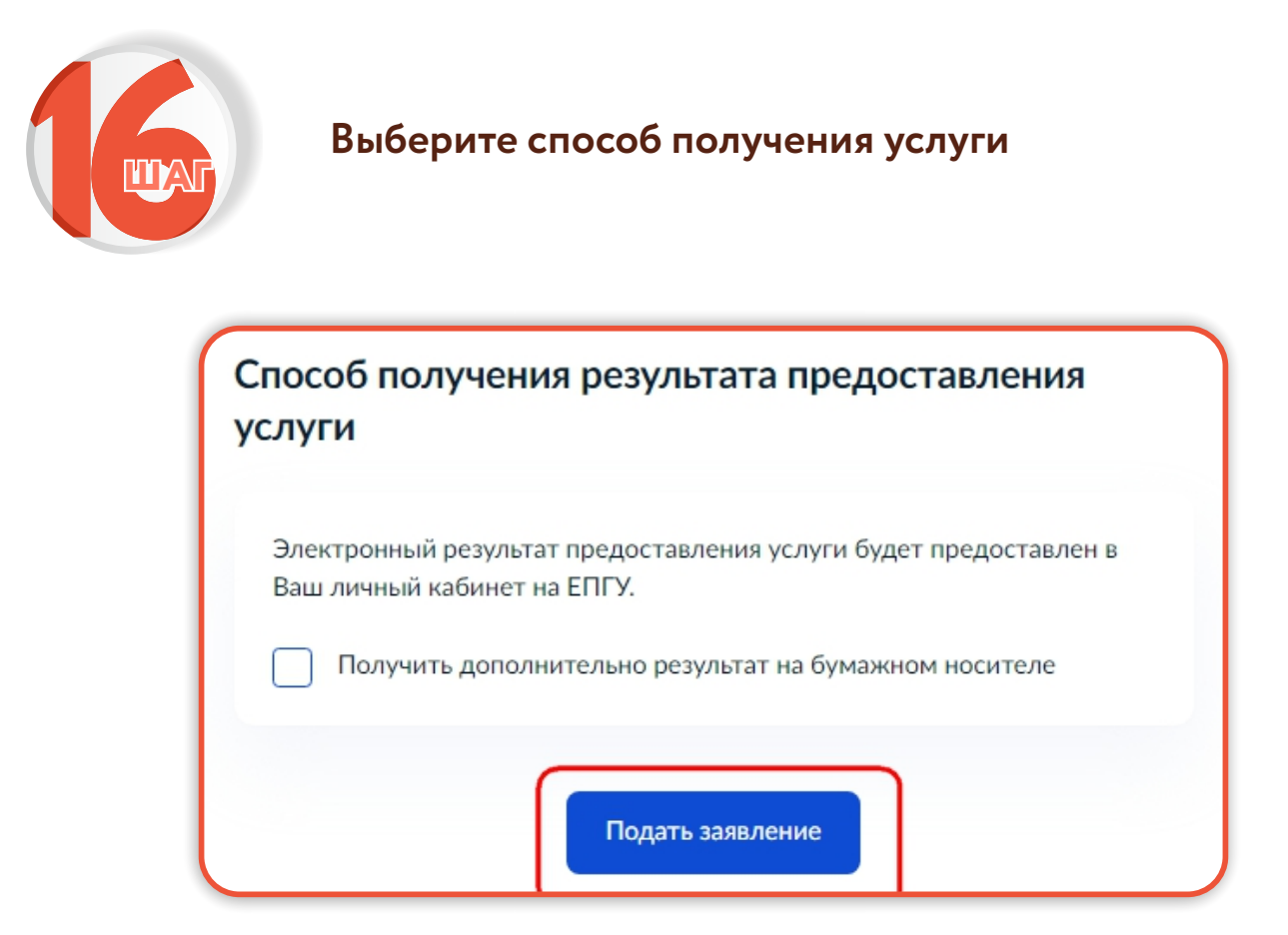

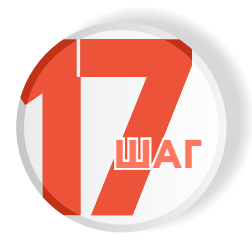

Следите за изменением статуса заявления в личном кабинете

Результатом услуги является решение об утверждении схемы расположения земельного участка с приложением такой схемы.

|        |                 | × |
|--------|-----------------|---|
| Обзор  |                 |   |
| Мои за | явления 🚺       |   |
| Докум  | енты и данные   |   |
| Госпоч | та              |   |
| Соглас | ия              |   |
| Настро | йки             |   |
| Войти  | как организация |   |
| Выйти  |                 |   |